Om du befinner dig utanför Riksantikvarieämbetets IP-adress. Klicka på Access through your institution, se bild nedan.

| EBSCO                           |
|---------------------------------|
| Sign In                         |
| User ID                         |
| Password                        |
| Forgot your MyEBSCO password?   |
| Sign In                         |
| Or                              |
| Access through your institution |
| G Sign in with Google           |
| C Sign in with Clever           |

## Skriv in Riksantikvarieämbetet i sökrutan

|                 | Let's find your institution                           |  |
|-----------------|-------------------------------------------------------|--|
| Q Search by nar | ne, city, or institutional email.                     |  |
|                 | <ul> <li>Use my location</li> </ul>                   |  |
|                 | Also available: The <b>EBSCO Mobile app</b> .         |  |
| Acc             | ess your library's content from anywhere at any time. |  |

Klicka på Riksantikvarieämbetet (RAÄ)

| Let's find your institu | ition |   |  |
|-------------------------|-------|---|--|
| Q Riksantikvarieämbetet |       | × |  |
| Use my location         |       |   |  |
|                         |       |   |  |
|                         |       |   |  |

1 - 1 results of 1 results

| RIKSANTIKVARIEÄMBETET (RAA)    |  |  |  |  |
|--------------------------------|--|--|--|--|
| VITTERHETSAKADEMIENS BIBLIOTEK |  |  |  |  |
| BOX 5405                       |  |  |  |  |
| STOCKHOLM, S-11484             |  |  |  |  |
| SWEDEN                         |  |  |  |  |

Logga sedan in i Openathens. Om du inte redan är inloggad i OpenAthens måste du även logga in där för att komma vidare till databasen. (Obs! Det är inte samma uppgifter som för att logga in i Vitalis.) Om du saknar inloggningsuppgifter skicka då en e-post till <u>biblioteket@raa.se</u>

Sign in with an OpenAthens account

| . En el addese a ser | 0.0000               |  |
|----------------------|----------------------|--|
| Email address or use | mame                 |  |
| assword              |                      |  |
| Password             |                      |  |
|                      | Sign in              |  |
|                      | Problems signing in? |  |